# Guida Uypia

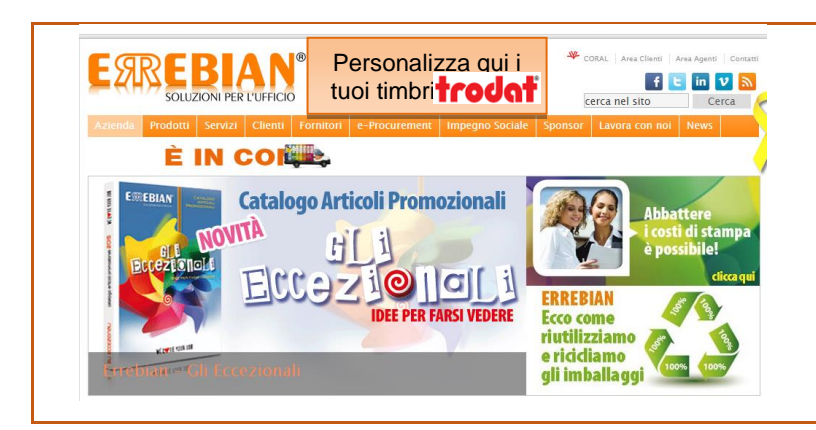

# **ACCESSO:** è sufficiente un click dal sito Errebian per avviare il processo di personalizzazione.

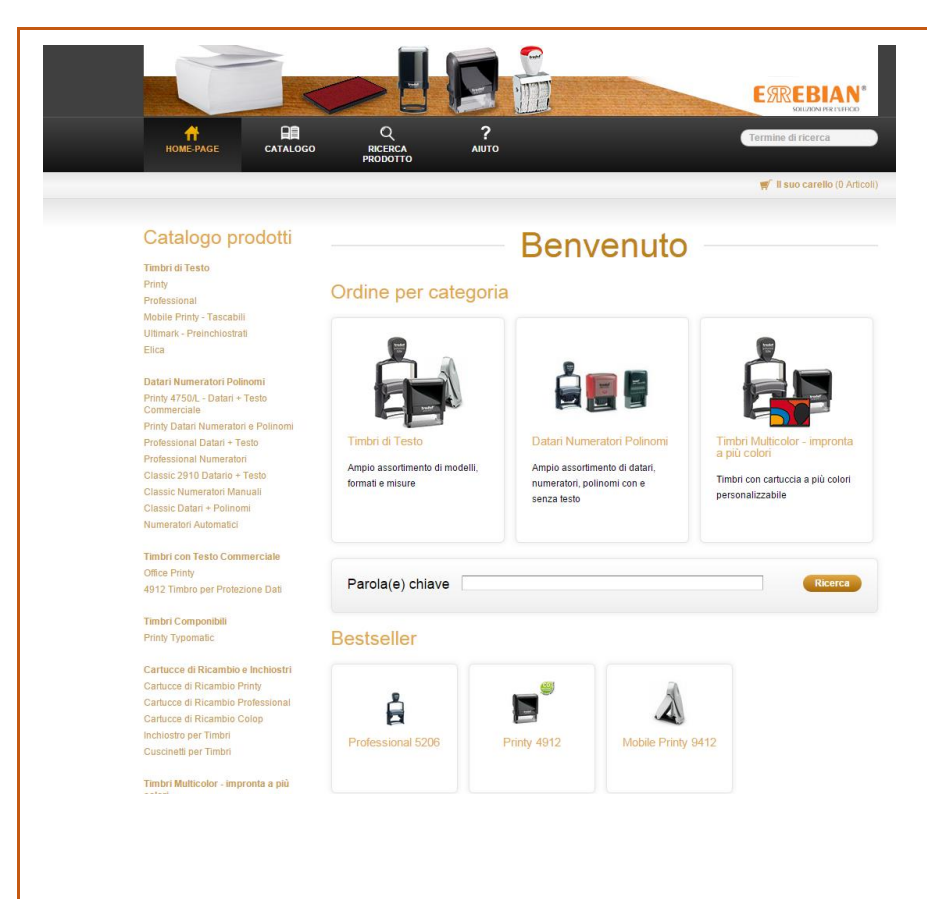

#### MODALITÀ PER PERSONALIZZARE IL TESTO:

- ORDINE PER CATEGORIA: Clicca su una categoria per scegliere un timbro da modelli predefiniti.
- ORDINE PER PRODOTTO: Clicca qui se non sei sicuro di cosa scegliere e desideri sfogliare il catalogo.
- ORDINE PER PAROLA CHIAVE: Clicca qui per ordinare un prodotto quando conosci la parola chiave o il codice prodotto. Vengono visualizzati tutti i prodotti corrispondenti. Seleziona quello che si avvicina alle tue esigenze e clicca.
- SCEGLI TRA I MODELLI BESTSELLERS: Clicca qui se vuoi ordinare i modelli più richiesti

| ₩<br>НОМЕ-Р   | PAGE CATALOGO RICERCA<br>PRODOTTO                                                                                                    | ?<br>AIUTO                                                                                                    |                                                     |                                                      |                       |
|---------------|----------------------------------------------------------------------------------------------------|----------------------------------------------------------------------------------------------------|-----------------------------------------------------|------------------------------------------------------|-----------------------|
|               |                                                                                                    |                                                                                                    |                                                     |                                                      | 🛒 li suo carello (0 A |
| Indietro      |                                                                                                    | Timbri di Test                                                                                                    | 0                                                   |                                                      |                       |
|               | Printy<br>Ampio assortimento di piastre di testo rettangola<br>per uso a casa ed in viaggio                                                                                                    | ari, quadrate o rotonde di varie misure                                                                                                    | e. Ideale                                           |                                                      | Ауа                   |
|               | Professional<br>Ampio assortimento di plastre per impronte con t<br>logo. Ideale per uso professionale                                                                                                    | testi aziendali anche in combinazion                                                                                                    | e con                                               |                                                      | Ava                   |
|               | Mobile Printy - Tascabili<br>Timbro tascabile ideale in viaggio. Si usa con un                                                                                                    | na sola mano. Semplice, stabile, pulit                                                                                                    | lo                                                  |                                                      | Ava                   |
| - <b>3</b>    | Ultimark - Preinchiostrati<br>Timbro con inchiostro già integrato nella piastra e                                                                                                    |                                                                                                    |                                                     | Ava                                                  |                       |
| Indietro      | Elica<br>Piastre di testo rettangolari. Ideale per uso a cas                                                                                                    | sa                                                                                                    |                                                     |                                                      | Ava                   |
| ome-page >    | Catalogo > Timbri di Testo                                                                                                    |                                                                                                    |                                                     |                                                      |                       |
|               |                                                                                                    |                                                                                                    |                                                     |                                                      |                       |
| ld to favorit | tes   Privacy del dati   chi siamo   Copyright© 20<br>  prezzi mo:<br>e non dev                                                                                                    | 015, Trodat GmbH ALL RIGHTS RE3<br>strati in queste pagine so<br>vono essere considerati p                                                                      | served<br>no prezzi indicativi<br>prezzi da pagare. |                                                      | Powered by U yr       |
| Id to favorit | tes   Privacy dei dati   chi siamo   Copyright® 20<br>  prezzi mos<br>e non dev                                                                                                    | 015, Trodat GmbH ALL RIGHTS RES                                                                                                    | served<br>no prezzi indicativi<br>rrezzi da pagare. | ECODE                                                | Powered by            |
| ld to favorit | tes   Privacy dei dati   chi siamo   Copyright6 20<br>  prezzi mos<br>e non dev                                                                                                    | 015, Trodat GmbH ALL RIGHTS RES                                                                                                    | served<br>no prezzi indicativi<br>prezzi da pagare. | Eme                                                  | Powered by UTYP       |
| Id to favorit | es   Privacy dei dati   chi siamo   Copyright6 20<br>I prezzi mos<br>e non dev                                                                                                    | 015, Trodat GmbH ALL RIGHTS RES                                                                                                    | served<br>no prezzi indicativi<br>prezzi da pagare. | EXTENSE                                              | Powered by UTYP       |
| Id to favorit | tes   Privacy dei dati   chi siamo   Copyrighti 2 d<br>I prezzi mor<br>e non dev                                                                                                    | ots, Trodat GmbH ALL RIGHTS RES<br>strati in queste pagine son<br>vono essere considerati p<br>vono essere considerati p<br>vono essere considerati p<br>Printy | served<br>no prezzi indicativi<br>prezzi da pagare. | E STREE                                              | Powered by UTYP       |
|               | es   Privacy dei dati   chi siamo   Copyrighte 2<br>I prezzi mo:<br>e non dei                                                                                                    | ots, Trodat GmbH ALL RIGHTS RES<br>strati in queste pagine sol<br>vono essere considerati p                                                                     | served<br>no prezzi indicativi<br>prezzi da pagare. | Coventific 1                                         | Powered by ULYP       |
|               | es   Privacy dei dati   chi siamo   Copyright0 2<br>I prezzi mor<br>e non dei                                                                                                    | ots, Trodat GmbH ALL RIGHTS RES<br>strati in queste pagine son<br>vono essere considerati p<br>?<br>                                                            | served<br>no prezzi indicativi<br>prezzi da pagare. | Couentile 1                                          | Powered by ULYP       |
|               | es   Privacy dei dati   chi siamo   Copyright0 21<br>I prezzi mor<br>e non dei                                                                                                    | O15, Trodat GmbH ALL RIGHTS RES                                                                                                    | SERVED<br>no prezzi indicativi<br>prezzi da pagare. | Countrile 1                                          | Powered by ULYF       |
|               | Is privacy dei dati   chi siamo   Copyright0 21  Is prezzi more  e non dei   Forny 4511  Demension della suatora: 36 + 14 mm, fine a 4 mpte  Complete per gli acqueretti più esigenti  Cimularamente matto. Di senie   Forny 4512  Demension della puatta: 47 + 11 mm, fine a 4 mpte  Complete per gli acqueretti più esigenti  Cimularamente matto. Di senie   Pretry 4515  Demension della puatta: 53 + 12 mm, fine a 4 mpte  Complete per gli acqueretti più esigenti  Cimularamente matto. Di senie   Pretry 4515  Demension della puatta: 53 + 12 mm, fine a 4 mpte  Complete per gli acqueretti più esigenti  Cimularamente matto. Di senie   Pretry 4515  Demension della puatta: 59 + 22 mm, fine a 8 mpte  Complete per gli acqueretti più esigenti  Cimularamente matto. Di senie                                                                                                    | O15, Trodat GmbH ALL RIGHTS RES                                                                                                    | SERVED<br>no prezzi indicativi<br>prezzi da pagare. | Countrie 1<br>Quantie 1<br>Quantie 1                 | Powered by ULYP       |
|               | es   Privacy del dati   chi siamo   Copyright 2 zi      I prezzi mo:      e non del      Image: State in the state in the state in the | O15, Trodat GmbH ALL RIGHTS RES                                                                                                    | SERVED<br>no prezzi indicativi<br>prezzi da pagare. | Countria 1<br>Countria 1<br>Countria 1<br>Countria 1 | Powered by ULYP       |

# Selezione per categorie di prodotti:

Questa pagina ti permette di visualizzare tutti i modelli disponibili.

Puoi scegliere la linea di prodotto più adatta alle tue esigenze cliccando sul prodotto stesso o su "Avanti".

Scegli il formato del timbro in base a:

- Dimensione dell'impronta
- N° righe di testo

Per selezionare puoi cliccare sul nome del timbro o "Avanti"

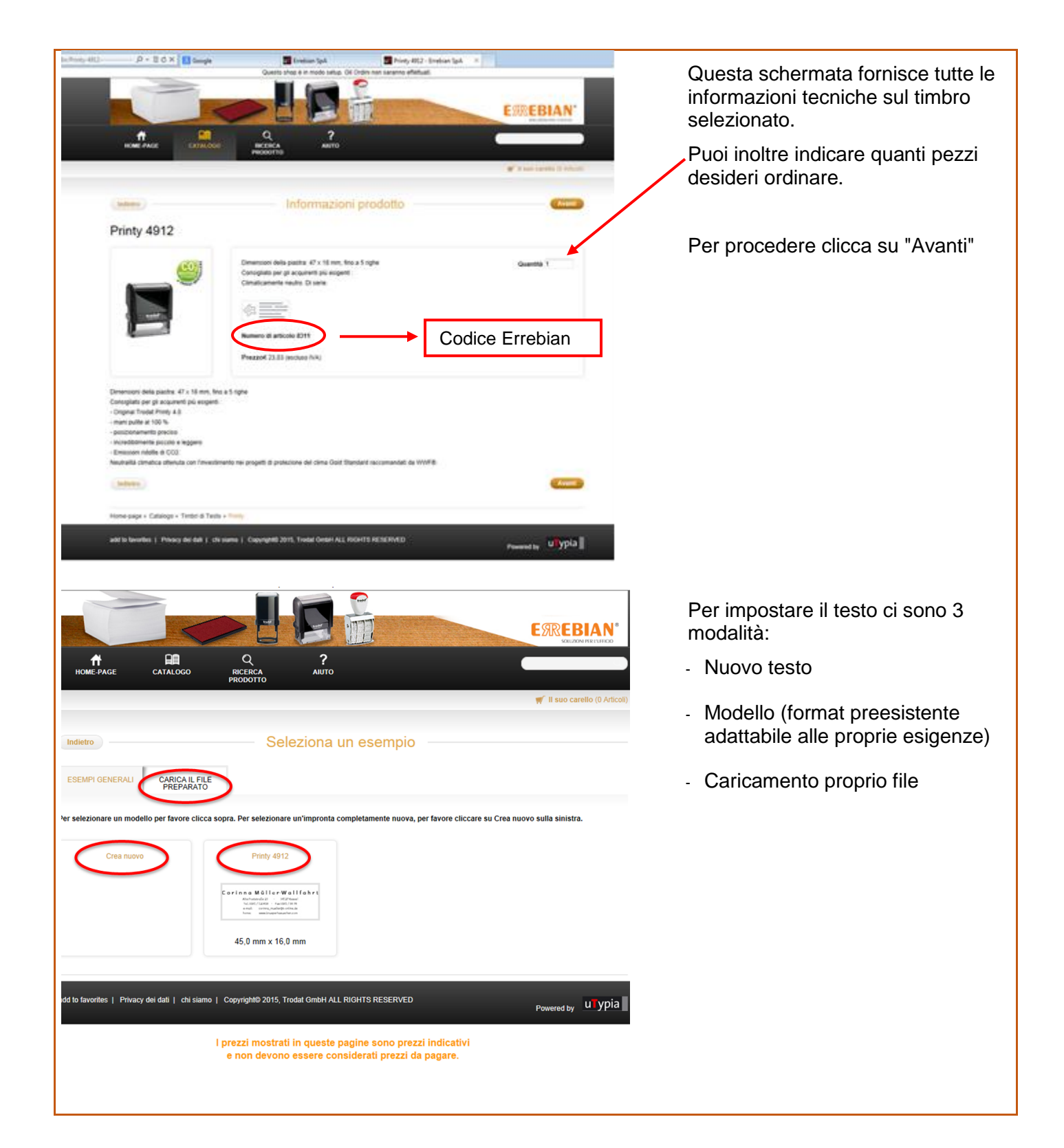

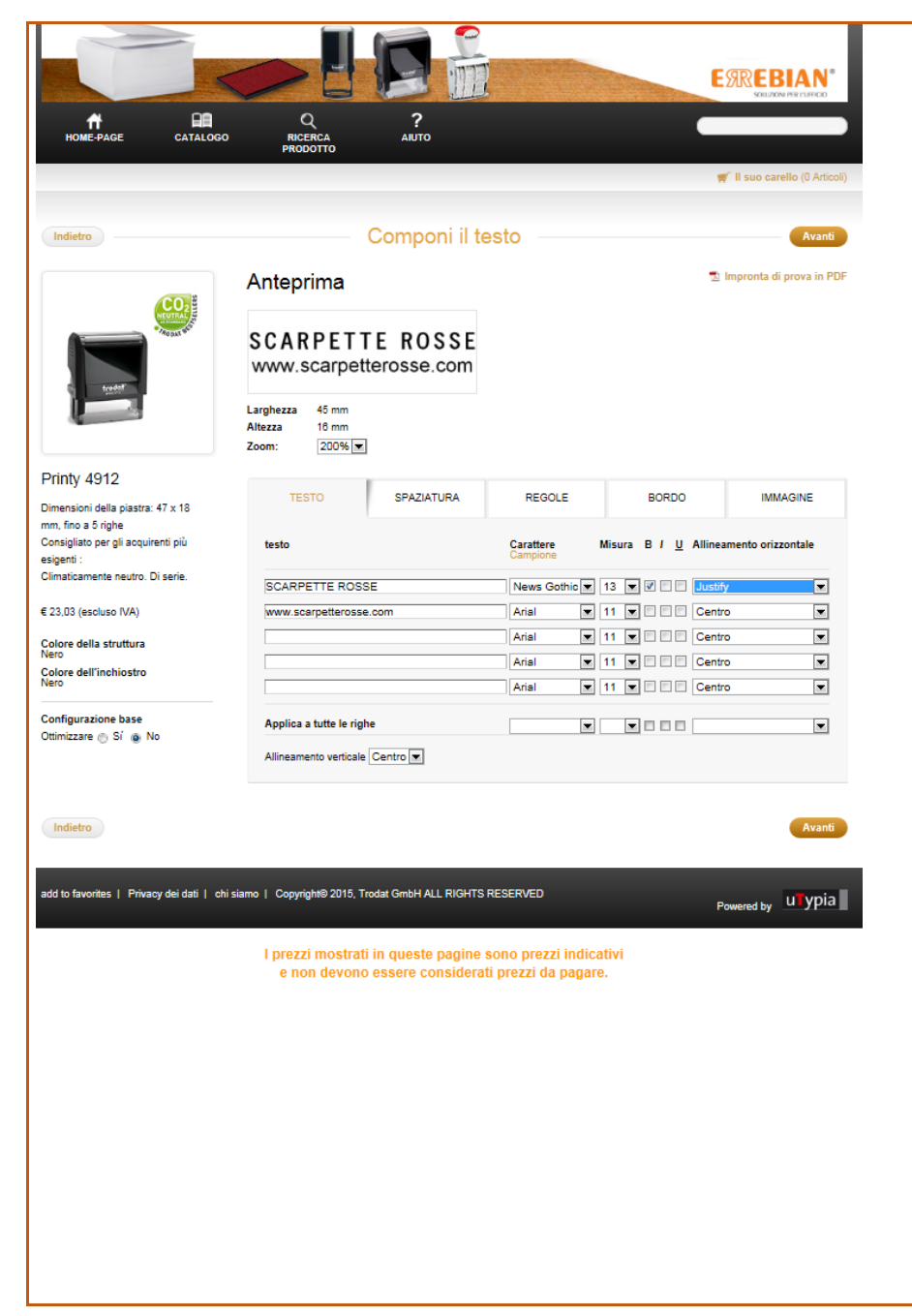

## **TESTO:**

In questa schermata puoi personalizzare il testo. Quando sei soddisfatto del layout, clicca sul pulsante "Avanti".

- Anteprima: Regola lo zoom per controllare la dimensione dell'anteprima
- Impronta di prova in PDF: Se si desideri ricevere un' immagine in scala per effettuare prove di stampa, clicca qui, riceverai una email
- Testo: Digita il testo
- **Carattere:** Per modificare lo stile del carattere, clicca sulla freccia e scegli il font
- **Misura**: Puoi cambiare la dimensione del carattere
- B, I e U: Puoi personalizzare lo stile. B = Grassetto, C = Corsivo e U = sottolineato.
- Allineamento orizzontale: Seleziona una di queste scelte per allineare il testo
- Allineamento verticale:
  Consente di posizionare tutte le righe in alto, al centro o in basso nello spazio disponibile
- Applica a tutte le righe: Facendo clic in uno di questi campi puoi cambiare tutte le righe di testo in una sola volta

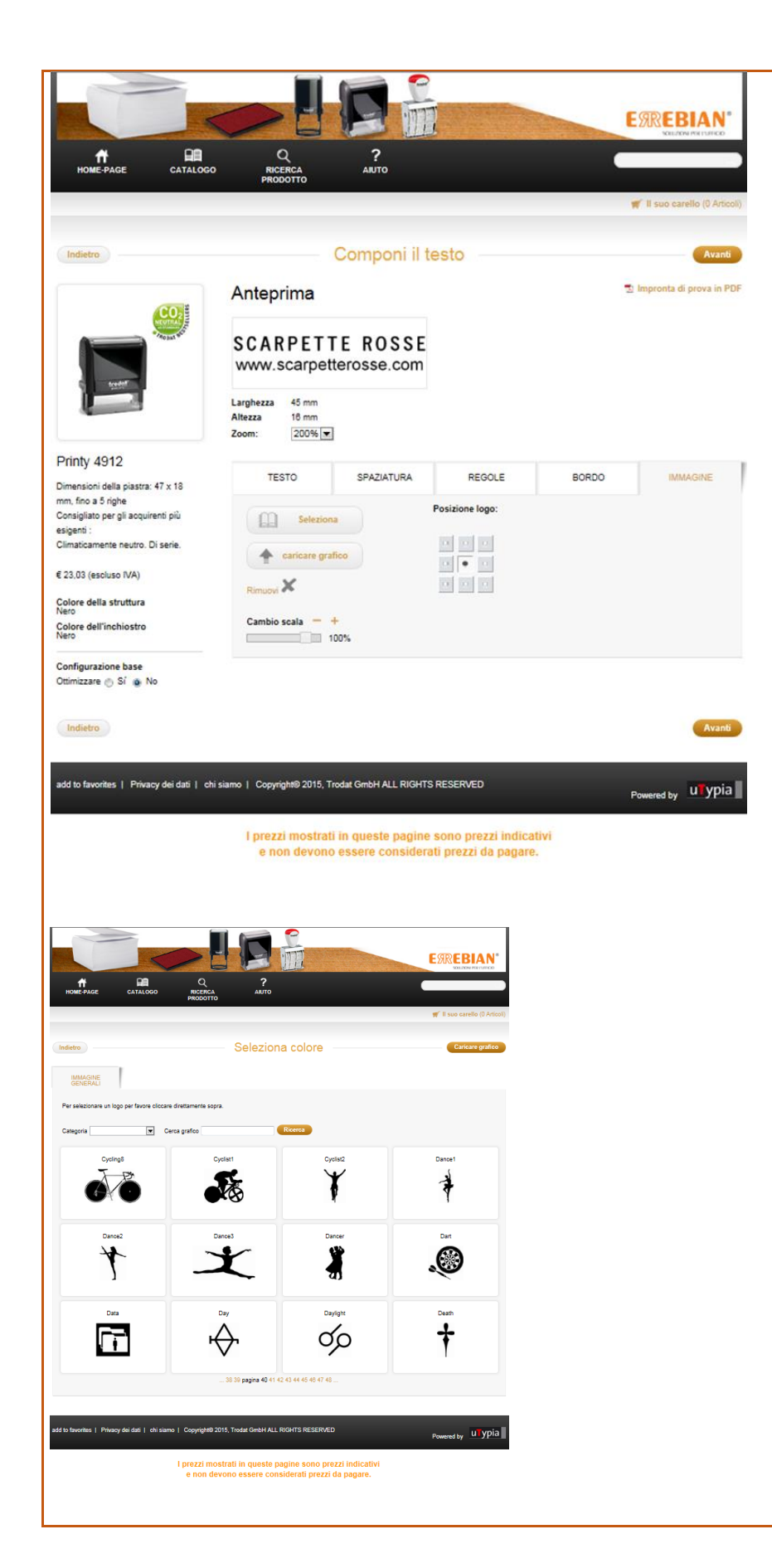

#### **IMMAGINE:**

Questa funzione consente di caricare un tuo file o selezionare un logo dal data base di uTypia. Possono essere caricati solo formati .bmp a 300 dpi.

Clicca sull'immagine desiderata per selezionarla.

Puoi selezionare le immagini per categoria o per nome

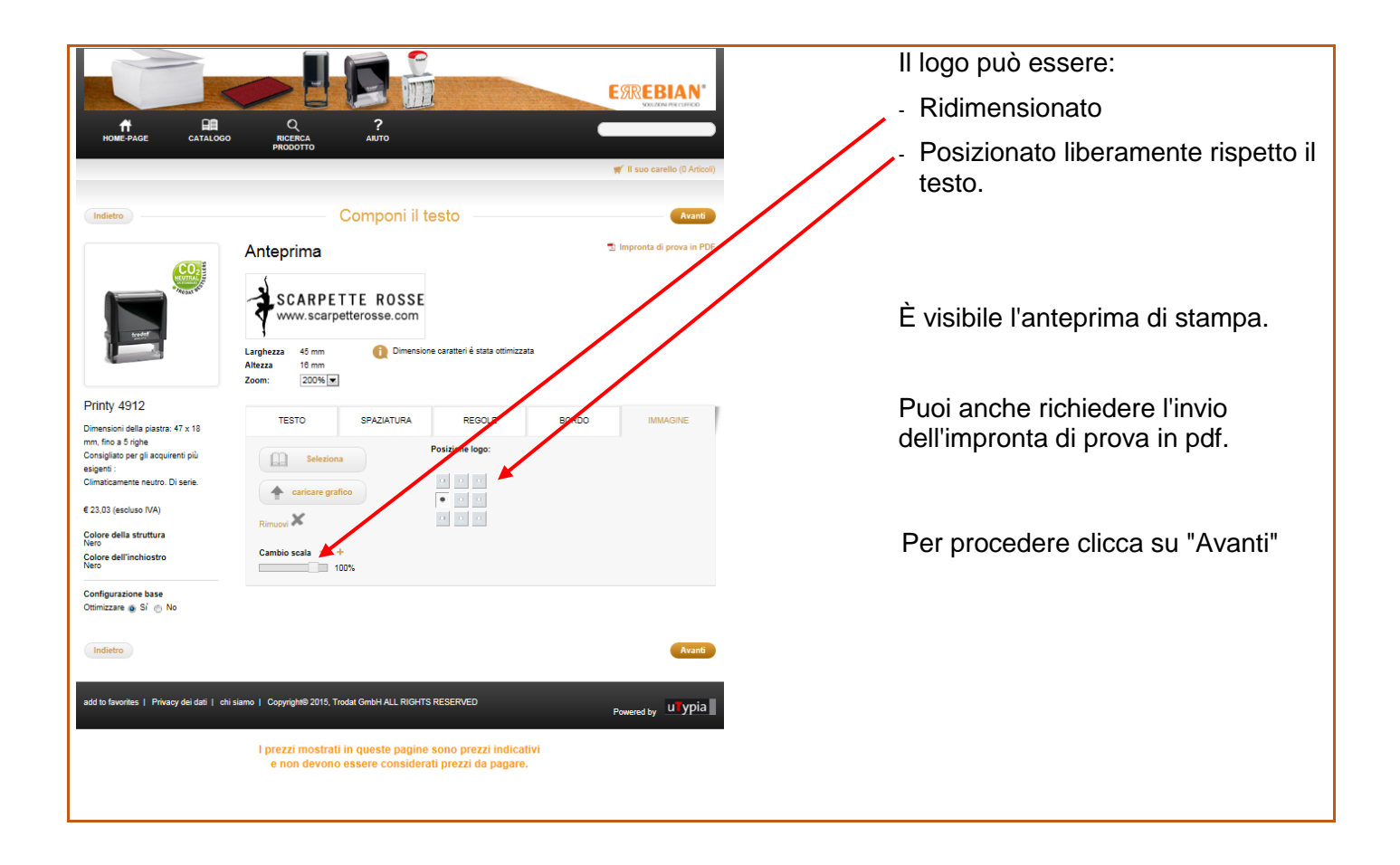

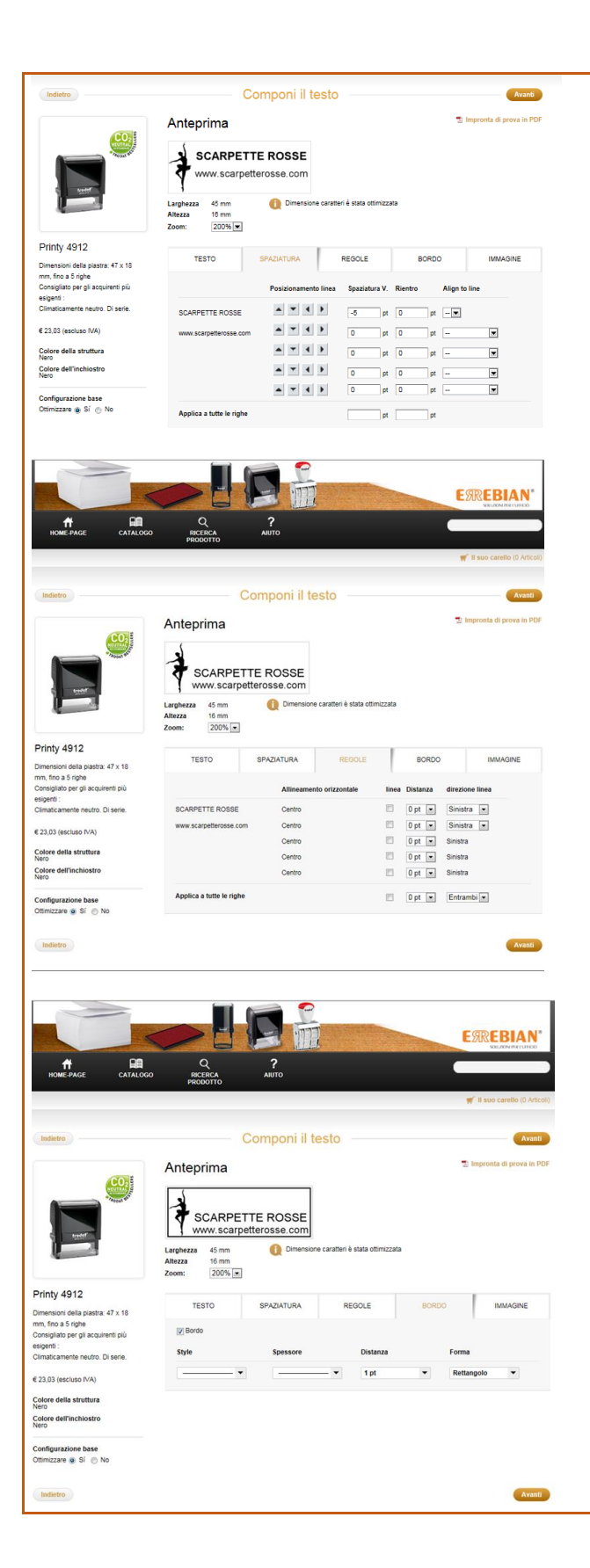

#### **SPAZIATURA:**

Questa funzione è utile quando è necessario un allineamento preciso. Consente di spostare le linee da sinistra a destra e dall'alto in basso. Un numero positivo nel campo **Spaziatura** sposterà la linea dalla posizione originale alla destra. Un numero negativo sposterà la linea a sinistra. Lo stesso vale per il campo **Rientro**.

## **REGOLE:**

Questa funzione permette di aggiungere linee rette al testo. Fare clic sulla casella per aggiungere una linea o lasciare vuoto per nessuna linea. **Distanza** si riferisce alla quantità di spazio desiderato dall'estremità della linea al bordo del timbro e i valori riportati rappresentano dimensioni in punti. **Direzione linea** si riferisce alla direzione in cui si desidera che la linea si estenda.

### **BORDO:**

Clicca su questa funzione per inserire un bordo intorno al testo. Quindi selezionare stile, spessore, distanza e forma.

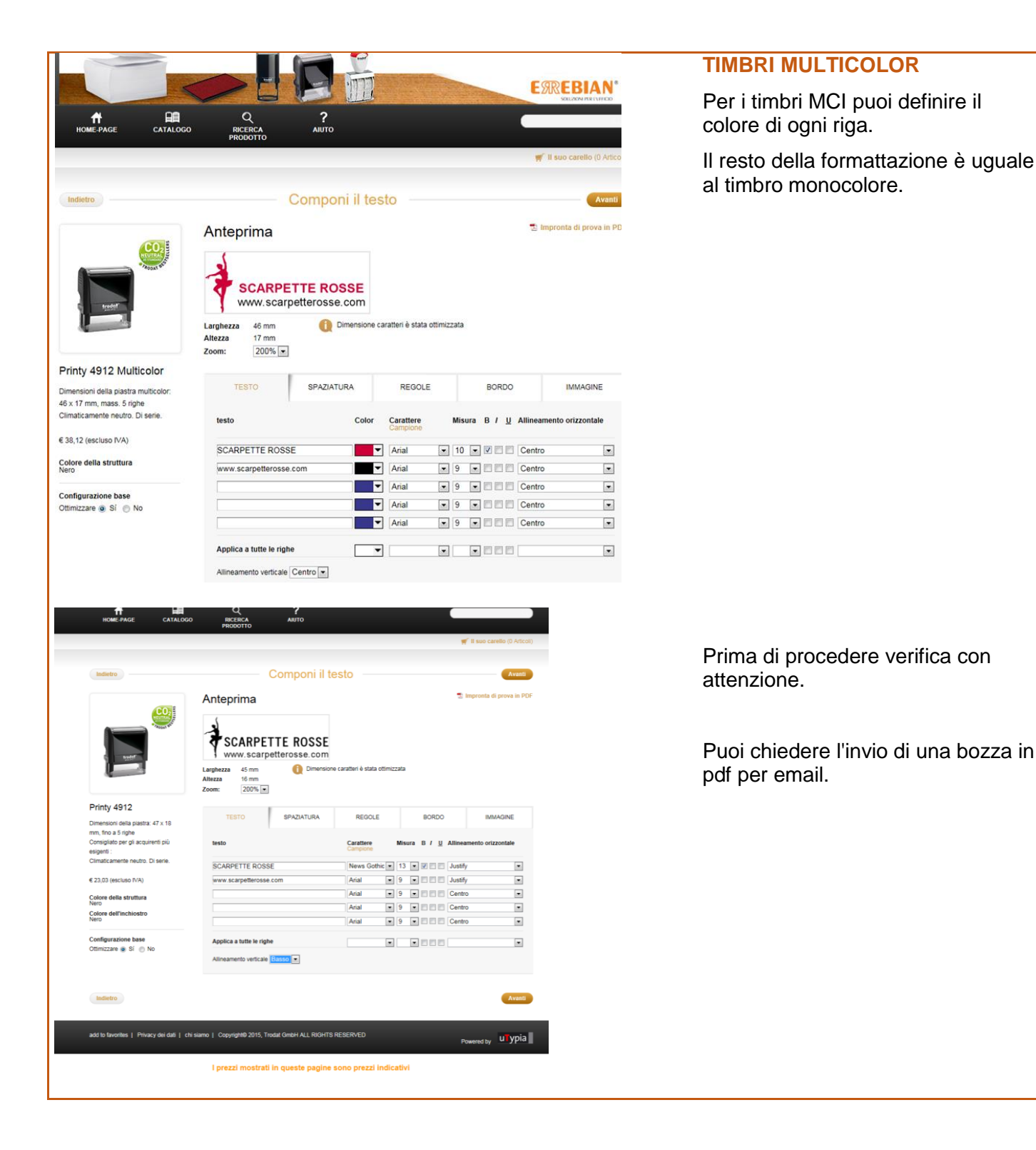

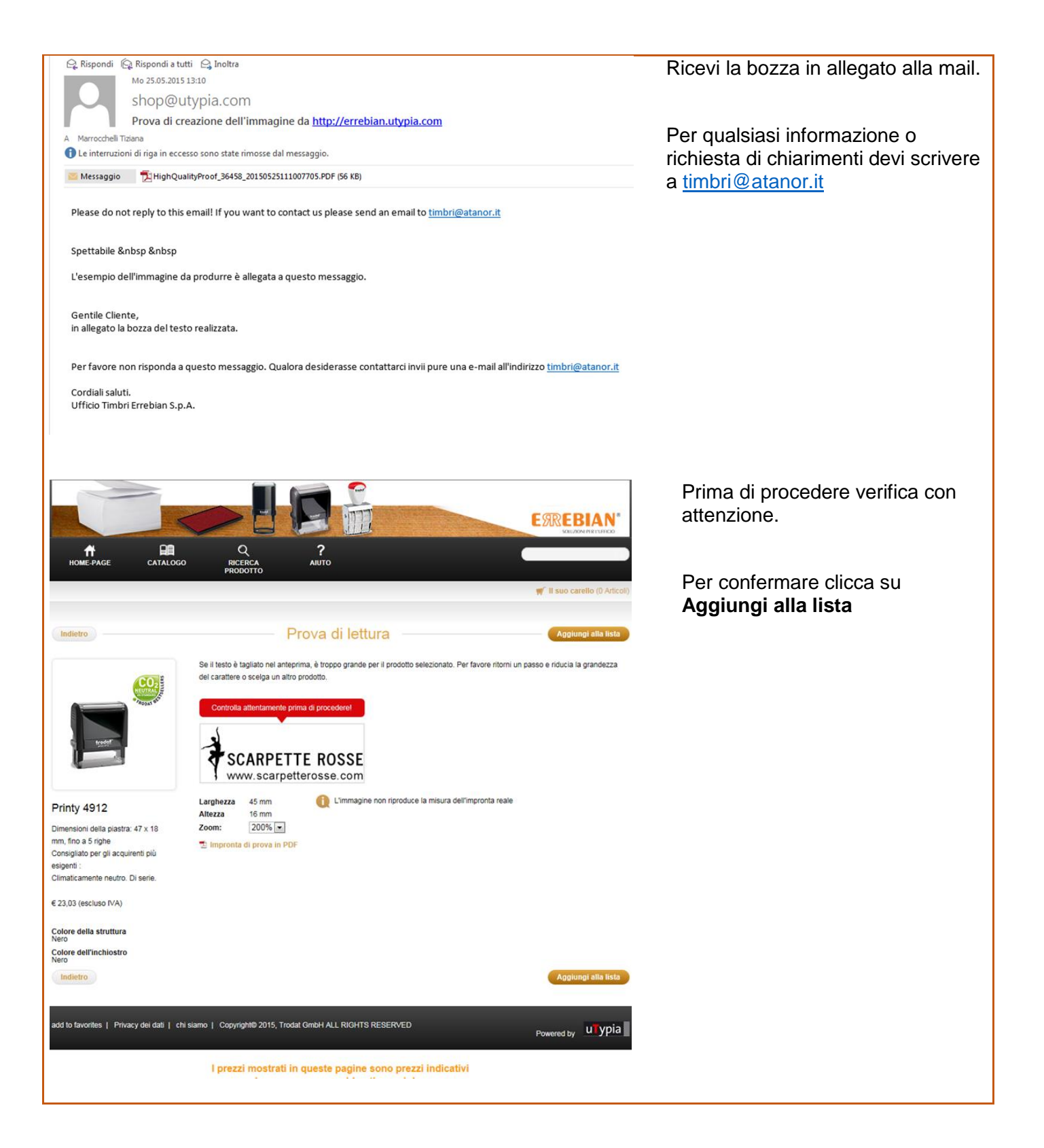

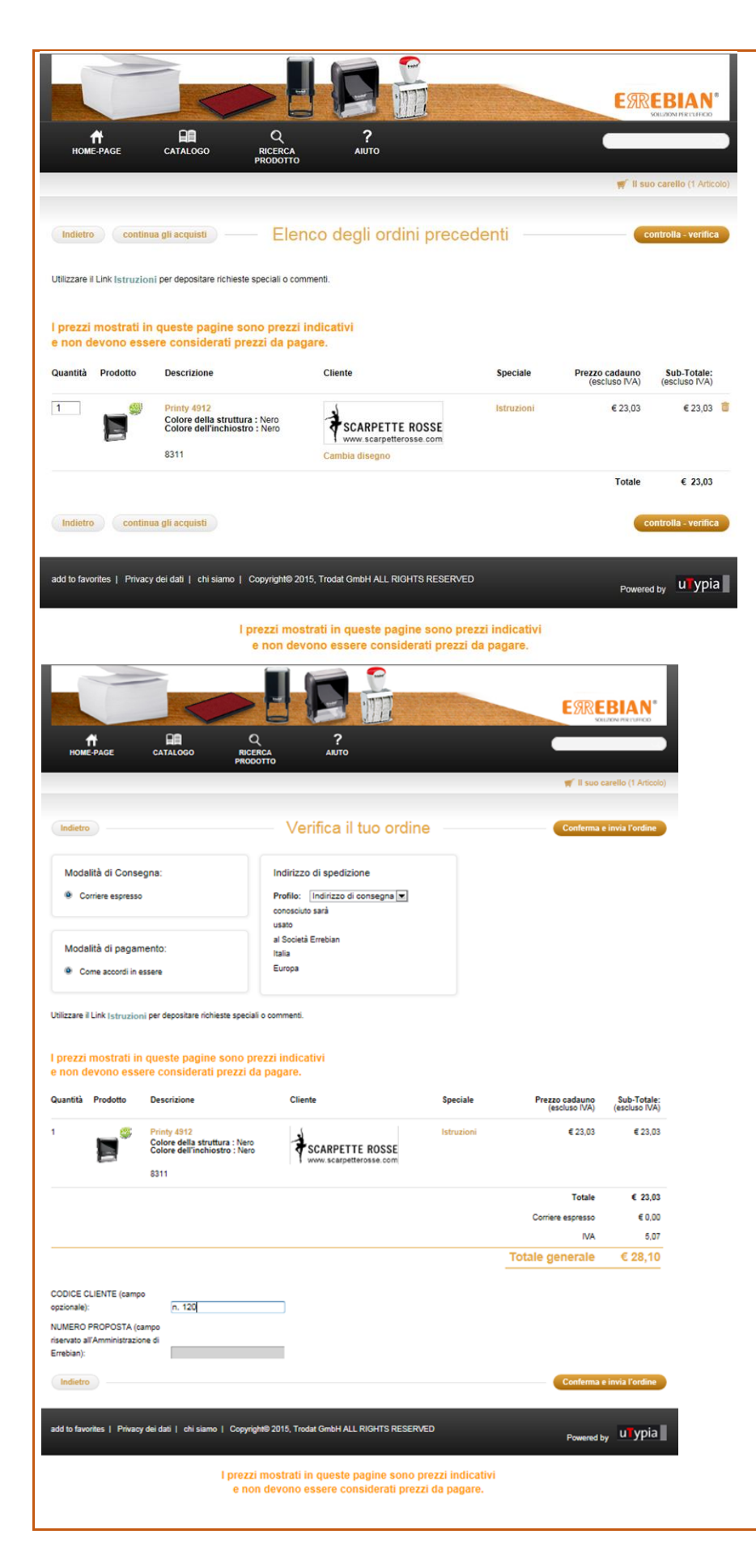

Verifica per l'ultima volta:

- La quantità di timbri richiesti
- Il modello di timbro
- L'impronta

Per comunicare informazioni aggiuntive o richieste speciali clicca su "Istruzioni" e digita il testo.

Se vuoi procedere con l'ordine clicca su "controlla - verifica".

Se invece vuoi ordinare nuovi articoli clicca "Continua gli acquisti".

Puoi inserire un n° d'ordine alfanumerico. Opzione facoltativa.

I prezzi, le modalità di consegna e di pagamento sono solo indicativi. Rimangono valide le condizioni Errebian in essere.

Per confermare l'ordine di timbri cliccare su "controlla e invia l'ordine"

| еректика<br>Номе-раде                                                                              | CATALOGO RICE<br>PROD                                                                | P P P P                     |                      | ERRE                            |                              | Il processo<br>è terminato.<br>Si consiglia<br>d'ordine cor<br>su "Stampa |
|----------------------------------------------------------------------------------------------------|--------------------------------------------------------------------------------------|-----------------------------|----------------------|---------------------------------|------------------------------|---------------------------------------------------------------------------|
|                                                                                                    |                                                                                      |                             | carello (0 Articoli) | su Stampa                       |                              |                                                                           |
|                                                                                                    |                                                                                      | Conferma dell'ordine        |                      |                                 | Stampa                       |                                                                           |
| Numero dell'ordine: 2<br>Data dell'ordine: 0<br>Stato Ir<br>Modalità di Conse<br>Corriere espresso | 52935<br>306/2015<br>sospeso                                                         | Indirizzo di spedizione<br> |                      |                                 |                              |                                                                           |
| Modalità di pagamento:<br>Come accordi in essere                                                   |                                                                                      | antsp<br>Antsp<br>Italia    |                      |                                 |                              |                                                                           |
| Quantità Prodotto                                                                                  | Descrizione                                                                          | Cliente                     | Speciale             | Prezzo cadauno<br>(escluso IVA) | Sub-Totale:<br>(escluso IVA) |                                                                           |
| 1                                                                                                  | Printy 4912<br>Colore della struttura : Nerr<br>Colore dell'inchiostro : Ner<br>8311 | SCARPETTE ROSSE             |                      | € 23,03                         | € 23,03                      |                                                                           |
|                                                                                                    |                                                                                      |                             |                      | Totale                          | € 23,03                      |                                                                           |
|                                                                                                    |                                                                                      |                             |                      | Corriere espresso               | € 0,00                       |                                                                           |
|                                                                                                    |                                                                                      |                             |                      | IV/A                            | 5.07                         |                                                                           |
|                                                                                                    |                                                                                      |                             |                      |                                 |                              |                                                                           |

Il processo di ordinazione del timbro è terminato.

Si consiglia di stampare la conferma d'ordine come promemoria. Clicca su "Stampa"